# How to Request a Click-N-Ship® Refund Online

## How to Request a Refund Online

UNITED STATES POSTAL SERVICE®

There are two ways to request a refund through the desktop site: either from Shipping History <u>from the Action Menu Drop Down</u> or from Shipping History <u>in Label Details</u>. You can also request a refund from <u>your mobile device</u>.

#### From Shipping History from the Action Menu Drop Down:

1. Sign in to your USPS.com Account and proceed to Shipping History

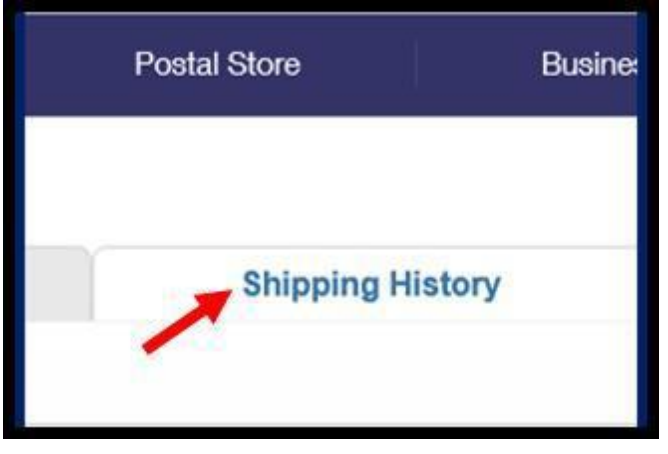

2. Select the checkbox next to the label you want to refund

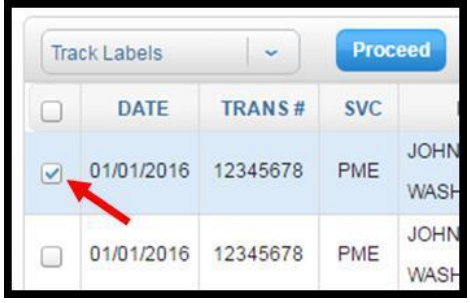

**3.** Click on "Refund Labels" in the Action drop down menu in the top left corner of the page

| Track Labels                                                     | Proc | Proceed |      |  |
|------------------------------------------------------------------|------|---------|------|--|
| Track Labels<br>Ship Labels Again<br>Print Labels<br>Save Labels |      | svc     | JOHI |  |
| Refund Labels                                                    |      | PME     | WAS  |  |
|                                                                  | -    | 12      | JOH  |  |

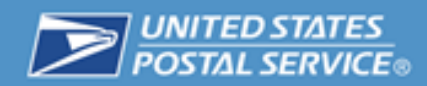

**4.** Click the "Proceed" button. Click "Yes" on the pop up message to confirm your refund

| Refund Labels | ~ | Proceed |
|---------------|---|---------|

5. You will receive an email confirmation when you request your refund and when your refund request has been approved or denied.

You can find the status of your refund request on the Shipping History page.

Shipping History from the Desktop Version

| Tn | ack Labels |           | Pro         | cood                                      | 24 7                   |         |             | 1        | - 3 of 3 Sho | w All 1 |
|----|------------|-----------|-------------|-------------------------------------------|------------------------|---------|-------------|----------|--------------|---------|
|    | DATE       | TRANS #   | SVC         | DELIVERY ADDRESS                          | LABEL                  | SHIPPED | PMT         | STATUS   | AMOUNT       | DETAILS |
|    | 10/19/2016 | 114637849 | PM-<br>PFRE | JOHN DOE<br>WASHINGTON, DC 20260-<br>0004 | 9405803699300000015806 | N       | MC-<br>7896 | Refunded | s            | View    |

6. Questions? See "<u>Click-N-Ship Help Desk Information</u> below." For more refund information, see "<u>Click-N-Ship® Refunds</u>."

Back to Top

From Shipping History in Label Details:

1. Sign in to your USPS.com Account and proceed to Shipping History

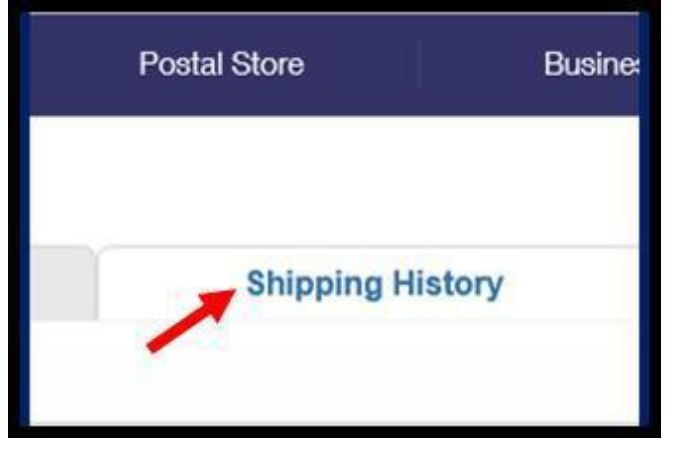

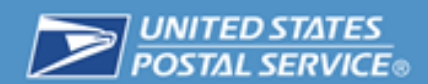

2. Search for your label and under Details click "View"

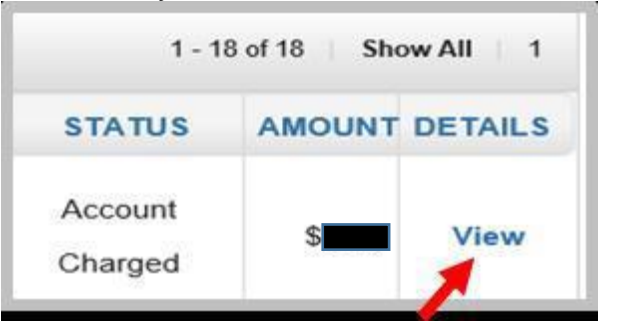

3. Under Label Details select "Request A Refund"

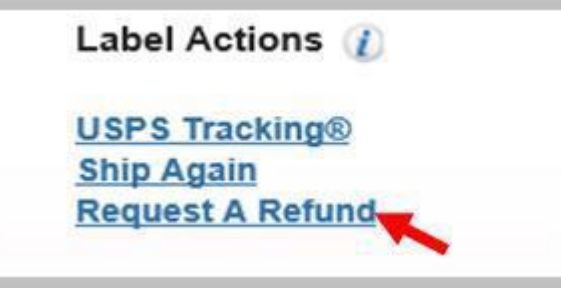

4. Click "Yes" on the pop up message to confirm your refund

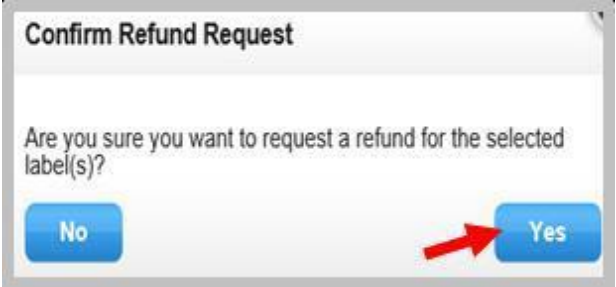

5. You will receive an email confirmation when you request your refund and when your refund request has been approved or denied.

You can find the status of your refund request on the Shipping History page.

Shipping History from the Desktop Version

| Tn | ack Labels | - 1       | Pro         | Proceed 21 7                              |                        |         | 1 - 3 of 3 Show All 1 |          |        |         |
|----|------------|-----------|-------------|-------------------------------------------|------------------------|---------|-----------------------|----------|--------|---------|
|    | DATE       | TRANS #   | SVC         | DELIVERY ADDRESS                          | LABEL                  | SHIPPED | PMT                   | STATUS   | AMOUNT | DETAILS |
| 0  | 10/19/2016 | 114637849 | PM-<br>PFRE | JOHN DOE<br>WASHINGTON, DC 20260-<br>0004 | 9405803699300000015806 | N       | MC-<br>7896           | Refunded | S      | View    |

6. Questions? See "<u>Click-N-Ship Help Desk Information</u> below." For more refund information, see "<u>Click-N-Ship® Refunds</u>."

Back to Top

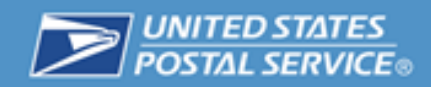

### Using your mobile device:

1. Sign in to your USPS.com Account and proceed to Shipping History

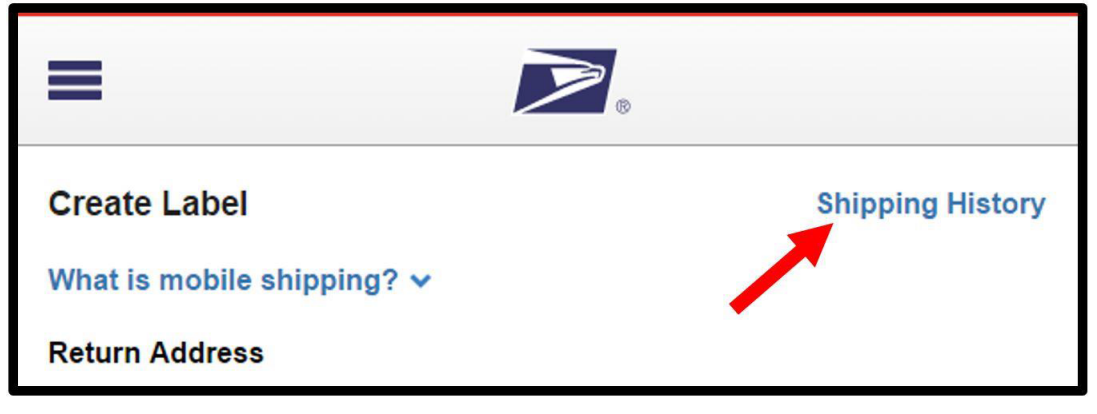

2. Search and click on the label you want to refund

| =                                    | ·                  |
|--------------------------------------|--------------------|
| Shipping History                     | Create Label       |
| Acct#: 123456789                     |                    |
| Displaying labels from date +31 days |                    |
| 03/28/2017                           |                    |
| Doe, John 📉                          | 04/24/2017         |
| ESSEX, MD                            | S                  |
|                                      | Account<br>Charged |

3. Select "Refund Label" in the Actions drop down menu

|                         | 9<br>©       |  |  |
|-------------------------|--------------|--|--|
| Shipping History        | Create Label |  |  |
| Actions                 | ~            |  |  |
| Actions<br>Refund Label |              |  |  |

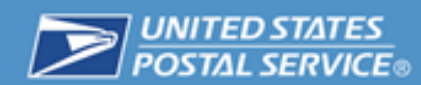

4. Click the "Yes" button to confirm your refund

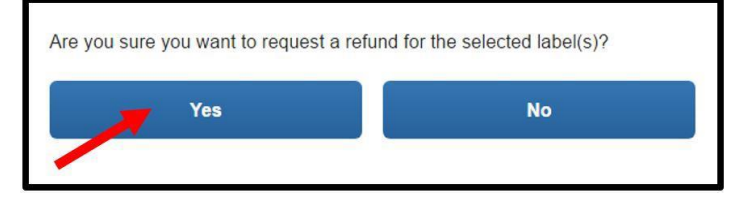

5. You will receive an email confirmation when you request your refund and when your refund request has been approved or denied.

You can find the status of your refund request on the Shipping History page.

Shipping History from a Mobile Device

| =                        |                |
|--------------------------|----------------|
| Shipping History         | Create Label   |
| Acct#: 123456789         |                |
| Displaying labels from ( | date +31 days: |
| 2017-04-01               |                |
| Doe, John                | 04/24/2017     |
| ESSEX, MD                | \$             |
|                          | Refund Pending |

6. Questions? See "<u>Click-N-Ship Help Desk Information</u> below." For more refund information, see "<u>Click-N-Ship® Refunds</u>."

Back to Top

## **Click-N-Ship Help Desk Information**

- For more refund information, see "<u>Click-N-Ship® Refunds</u>."
- Email Us at https://usps.force.com/emailus/s/ and select USPS.com
- Call 1-800-344-7779
- Customer Service representatives are available as follows:
  - Monday Friday: 8:00 a.m. to 8:30 p.m. ET (7:00 a.m. 7:30 p.m. CST)
  - Saturday: 8:00 a.m. to 6:00 p.m. ET (7:00 a.m. 5:00 p.m. CST)
  - Sunday: Closed
  - Holidays: Closed

Back to Top